Crésus Banking

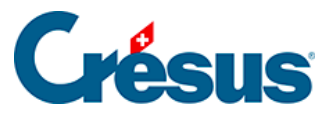

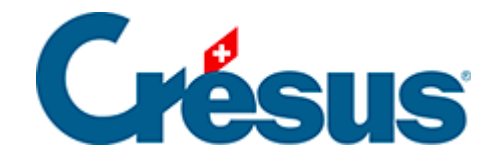

## **Crésus Banking**

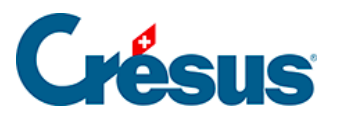

## 6.2.1 - Bewegungen bearbeiten

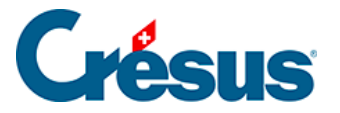

## 6.2.1 - Bewegungen bearbeiten

Jede Bewegung in der Liste kann vor der Verbuchung bearbeitet werden.

• Doppelklicken Sie auf die entsprechende Zeile.

| 🚔 Crésus Banking - technokmu ag.fac |                                                                              |                                                     | ÷ – п ×                          |  |
|-------------------------------------|------------------------------------------------------------------------------|-----------------------------------------------------|----------------------------------|--|
|                                     | < Zuräck Vor > Benutzermodus 🗸   100% <sup>+</sup>   Einstellungen   Beenden |                                                     |                                  |  |
| الللللة   BANKING<br>عده v3.2.5     | 🖹 Alles verbuchen 📑 Verbuchen 💼 1                                            | Löschen Alle Bankkonten 🗸                           | Erweiterte Ansicht 🗸 50 Zeilen 🗸 |  |
| Zahlungsaufträge                    | . Kontobewegung bearbeiten                                                   |                                                     | ×                                |  |
| Anstehende Zahlungen ④              | Be                                                                           | Kontobewegung bearbeiten                            | inger/                           |  |
| Anstehende Zahlungsaufträge 💿       | Buchungsdatum: 13                                                            | 3.04.2020 Betrag: CHF 6 764.90                      |                                  |  |
| Übermittelte Zahlungsaufträge 🛛 🛛 🧕 | Vorgang                                                                      | Verbuchen V                                         | Gruppe - Valutadatum             |  |
| Archiv (0)                          | Typ<br>Konten Soll/Haben                                                     | Identifizierte Zahlung                              | HF 04.06.2020                    |  |
| ESR-Zahlungseingänge                | Beleg-Nr/Gruppe 1                                                            | 1690 C000001690                                     |                                  |  |
| Anstehende Zahlungseingänge (0)     | MWST-Code/Satz                                                               |                                                     | HF 03.06.2020                    |  |
| Verarbeitete Zahlungseingänge ③     | Analytik-Code                                                                |                                                     | HF 05.05.2020                    |  |
| Gelöschte Zahlungseingänge 🥑        |                                                                              | Zahlung der Rechnung SVA Zürich                     |                                  |  |
| Bankabgleich                        | C Buchungstext                                                               | Custom Buchungstext                                 | HF C00000169 13.04.2020          |  |
| Anstehende Kontobewegungen (7)      |                                                                              |                                                     |                                  |  |
| Verarbeitete Kontobewegungen ③      |                                                                              |                                                     |                                  |  |
| Gelöschte Kontobewegungen           | C                                                                            |                                                     | 4F 01.04.2020                    |  |
|                                     | 9908.02 10                                                                   | 20 CH29 0900 0000 1756 8340 5<br>Miete TechnoKMU AG |                                  |  |
|                                     | Kein Element ausgewählt                                                      | ≪ Seite 1 >>>                                       |                                  |  |

- Vorgang: Gibt an, was beim Klick auf die Schaltfläche Verbuchen passiert.
  - Verbuchen: Die Bewegung wird bei der Verbuchung verarbeitet und in die verarbeiteten Kontobewegungen verschoben.
  - Nicht verbuchen: Die Bewegung hat keine Buchung zur Folge, wird aber in die verarbeiteten Kontobewegungen verschoben.
  - Zurückbehalten: Die Bewegung wird bei der Verbuchung nicht verarbeitet und bleibt in den anstehenden Bewegungen.
  - Ausgeschlossen (ignoriert): Die Option Von der

## **Crésus**

Verbuchung ausschliessen wurde für diese Bewegungsart aktiviert.

- Verbuchung erzwingen: Die Bewegung wird verbucht, auch wenn das Buchungsdatum vor dem Startdatum des Bankabgleichs liegt und diese Bewegungsart eigentlich von der Verbuchung ausgeschlossen ist.
- Art: Wurde die Zahlung nicht identifiziert, können Sie sie einer bekannten Art zuweisen, sodass das Konto und der Buchungstext gemäss der ausgewählten Bewegungsart geändert werden.
- Soll-/Habenkonto: Zeigt die Konten an, die f
  ür die ausgew
  ählte Bewegungsart definiert wurden.
  - Das Konto Bank kann nicht geändert werden.
  - Das Gegenkonto kann in der Liste ausgewählt werden.
- MWST-Code/-Satz und Analytik-Code: Sofern vorhanden, werden hier die Codes und Sätze angezeigt, die für die ausgewählte Bewegungsart definiert wurden. Die Liste enthält die Codes der Mandatsbuchhaltung. Der MWST-Satz hängt vom Datum der Leistung ab und kann deshalb bearbeitet werden.
- Beleg-Nr.: Das System generiert je Verbuchungsvorgang eine Nummer mit dem Format B-1, B-2, …
- Gruppe: Diese Nummer ermöglicht die Abstimmung der Buchungen mit dem Kontrollassistenten aus Crésus Finanzbuchhaltung. Standardmässig verwendet Crésus Banking die Nummer aus Crésus Finanzbuchhaltung.
- Buchungstext: Sofern vorhanden, zeigt das System mehrere Buchungstexte an und wählt standardmässig den vordefinierten Text. Sie können im Bearbeitungsfeld einen beliebigen Buchungstext erfassen. Fahren Sie mit der Maus über das i-Symbol, um die Herkunft des Buchungstextes anzuzeigen.Mögliche Buchungstexte:
  - Mitteilung des Absenders bei der Erfassung der Zahlung
  - Von der Bank gelieferte Information
  - Vordefinierter Buchungstext f
    ür die jeweilige Bewegungsart

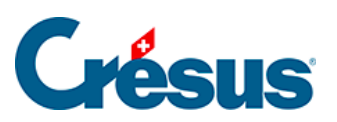

| Analytik-Code | ~                                 | Von der Bank gelieferte Information |
|---------------|-----------------------------------|-------------------------------------|
|               | O Auszahlung SVA Zürich           |                                     |
|               | O Zahlung der Rechnung SVA Zürich | ð                                   |
|               | O Custom Buchungstext             |                                     |

Bearbeitete Bewegungen sind mit einem M in der rechten Spalte gekennzeichnet.